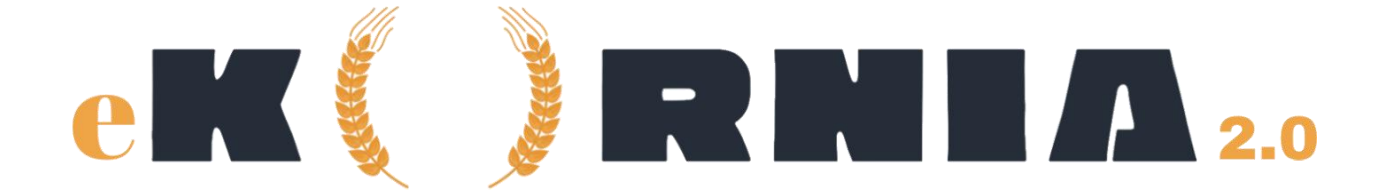

## Manual Pengguna Sistem e-Kurnia 2.0

## Pendaftaran Pengguna

Pengguna perlu berhubung dengan pihak urusetia untuk mendaftarkan akaun.

## Log Masuk

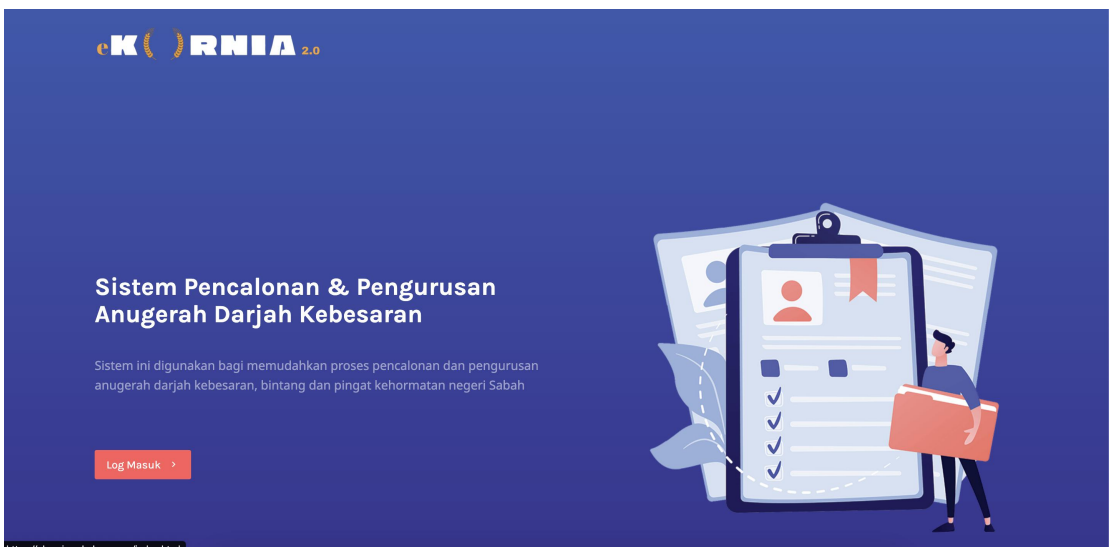

Paparan Halaman Utama

- 1. Tekan butang Log Masuk pada bahagian kiri bawah paparan.
- 2. Masukkan No. Kad Pengenalan & Kata Laluan untuk akses ke dalam sistem.

3. Jika anda pengguna pertama kali, tekan pautan "Lupa Kata Laluan" untuk menetapkan kata laluan.

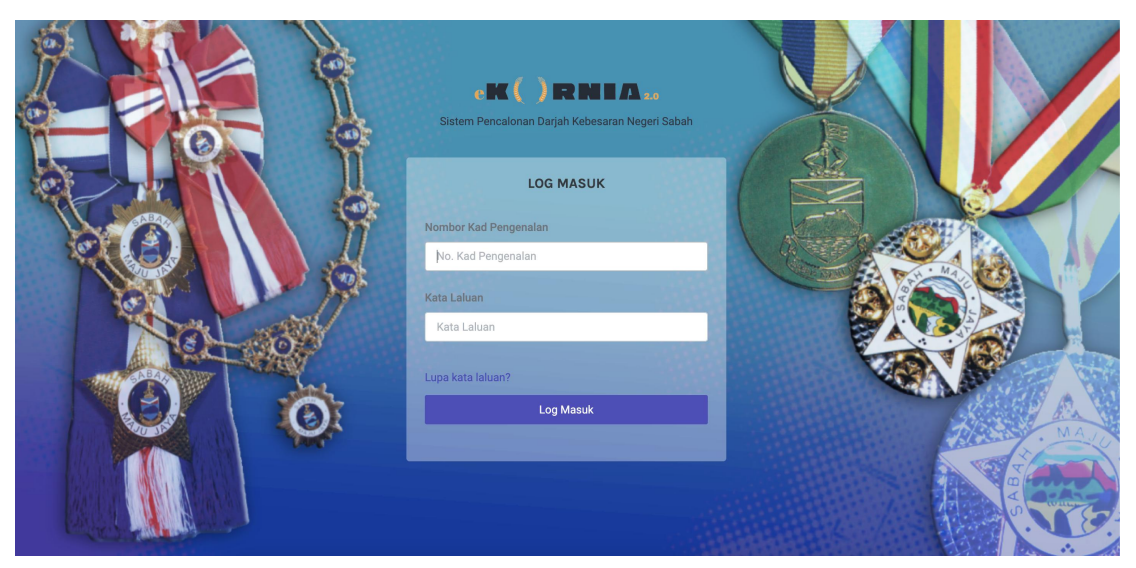

Paparan Log Masuk

| ek () RI                  | N I A 2.0                                                                                                  |                       |    |                                          |                      |                          |                                                                                           | → Log Keluar |
|---------------------------|----------------------------------------------------------------------------------------------------|-----------------------|----|------------------------------------------|----------------------|--------------------------|-------------------------------------------------------------------------------------------|--------------|
| Dashboard                 | 📮 Pencalonan                                                                                               |                       |    |                                          |                      |                          |                                                                                           |              |
| 🖫 Borang                  | Pencalonan                                                                                                 |                       |    |                                          |                      |                          |                                                                                           |              |
| Senarai Pe<br>Semak Senar | i <b>ncalonan</b><br>rai Pencalonan Tahun Ini                                                              |                       |    |                                          |                      |                          |                                                                                           |              |
| Show 10                   | <ul> <li>✓ entries</li> </ul>                                                                              |                       |    |                                          |                      | Sear                     | ch:                                                                                       |              |
|                           |                                                                                                    |                       |    |                                          |                      |                          |                                                                                           |              |
| Bil. †↓                   | Nama                                                                                                    | <sub>↑↓</sub> Jabatan | ↑↓ | Kategori $\uparrow \downarrow$           | Pingat               | †i T                     | Findakan                                                                                  | t↓           |
| Bil. †↓<br>1.             | Nama<br>REDENG<br>1232312343                                                                               | †↓ Jabatan            | ţţ | Kategori <sub>↑↓</sub><br>BP             | Pingat               | t Lt                     | Findakan<br>9 KEMASKINI                                                                   | †↓           |
| Bil. ↑↓<br>1.<br>2.       | Nama           REDENG<br>1232312343           AZIEMA BINTI ABDURAHMAN<br>7234623242                        | TI Jabatan            | ţ  | Kategori ↑↓<br>BP<br>AP                  | Pingat<br>ADK        | T 11<br>3<br>9           | Findakan<br>KEMASKINI<br>KEMASKINI<br>CETAK BORANG                                        | ţ            |
| Bil. †1<br>1.<br>2.<br>3. | Nama       REDENG<br>1232312343       AZIEMA BINTI ABDURAHMAN<br>7234623242       BUDOLSKI<br>234242423422 | TL Jabatan            | ţ1 | Kategori <sub>74</sub><br>BP<br>AP<br>BP | Pingat<br>ADK<br>BSK | T L1<br>0<br>9<br>9<br>9 | Tindakan<br>D KEMASKINI<br>D KEMASKINI<br>D CETAK BORANG<br>D KEMASKINI<br>D CETAK BORANG | 11           |

Pendaftaran Pengguna

1. Setelah masuk ke dalam sistem, pilih menu Pencalonan.

2. Senarai pencalonan pada tahun semasa mengikut paras pengguna akan dipaparkan.

- 3. Tekan butang Borang Pencalonan jika ingin membuat pencalonan baharu.
- 4. Masukkan no. kad pengenalan calon untuk membuat semakan.
- 5. Jika calon telah tersenarai pada tahun semasa, pencalonan tidak akan diteruskan.

| Dashboard 🖺 Pencalonan                          |                                  |                                                        |          |
|-------------------------------------------------|----------------------------------|--------------------------------------------------------|----------|
| Borang Pencalonan<br>Sila lengkapkan borang ini |                                  |                                                        |          |
| \varTheta Peribadi                              |                                  | ?)                                                     | * Pingat |
| Kategori<br>– Sila Pilih Kategori –             | Semakan No. K<br>Masukkan nombor | Kad Pengenalan!<br>kad pengenalan calon                |          |
| No. Kad Pengenalan                              |                                  |                                                        |          |
| Gelaran                                         |                                  | ок                                                     | ~        |
| Tarikh Lahir<br>dd/mm/yyyy                      |                                  | Taraf Perkahwinan<br>– Sila Pilih Status Perkahwinan – | ~        |
| No Telefon                                      |                                  | Warganegara                                            | ~        |

Semakan No. Kad pengenalan

| Borang Pencalonan<br>Sila lengkapkan borang ini |             |                                                        |          |
|-------------------------------------------------|-------------|--------------------------------------------------------|----------|
| \varTheta Peribadi                              | (iii) Perkh | idmatan                                                | ★ Pingat |
| Kategori<br>— Sila Pilih Kategori —             | ~           |                                                        |          |
| No. Kad Pengenalan<br>54293534895723            |             | Nama Calon                                             |          |
| Gelaran                                         |             | Jantina<br>Lelaki                                      | ~        |
| Tarikh Lahir<br>dd/mm/yyyy                      |             | Taraf Perkahwinan<br>– Sila Pilih Status Perkahwinan – | ~        |
| No. Telefon                                     |             | Warganegara<br>Warganegara                             | ~        |

## Pencalonan: Peribadi, Perkhidmatan & Pingat

6. Borang pencalonan mempunyai tiga bahagian, iaitu: **Peribadi, Perkhidmatan & Pingat** yang ingin dicalonkan.

- 7. Pada bahagian pingat. Anda boleh semak status penerimaan pingat terdahulu.
- 8. Hanya pingat yang belum diterima boleh dicalonkan.
- 9. Sila pastikan ketiga-tiga bahagian diisi.
- 10. Tekan butang hantar untuk meneruskan pencalonan.

11. Muat turun borang yang telah lengkap diisi secara online. Dapatkan pengesahan beserta tandatangan dari pencadang & penyokong.

12. Kemukakan semula borang tersebut kepada pihak urusetia untuk tindakan seterusnya